## **User Manual for Collection of HR for Private Clinics:-**

## How to Register:-

For registration Clinics first browse the DSHM website URL <u>https://www.dshm.delhi.gov.in</u> and click on "**Request for Login** Id "Icon under DSHM e- initiatives.

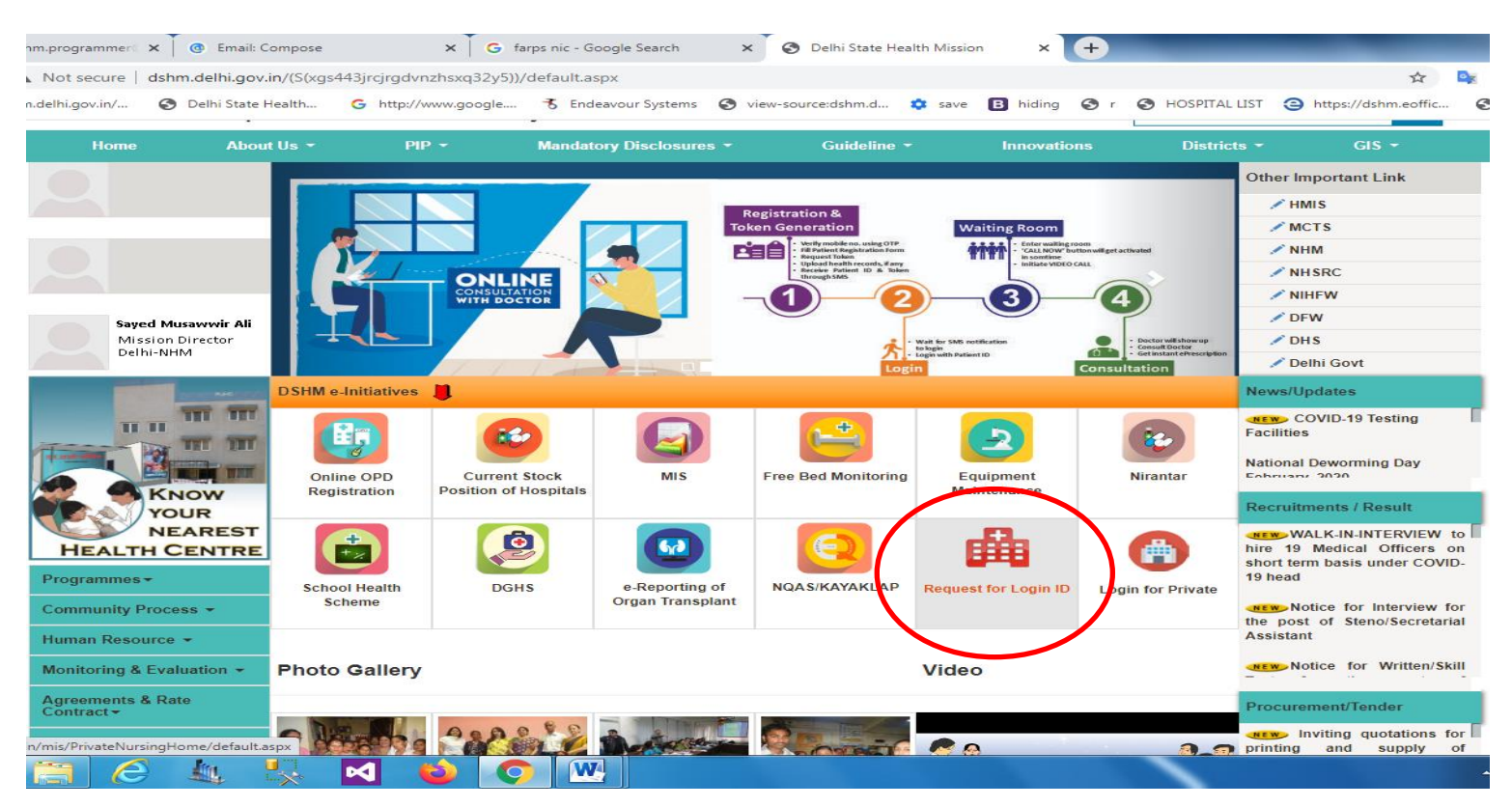

After clicking this icon, following screen will appear.

| rsq21x2kjpw))/Privat        | eClinic/l     | Private           | ClinicR           | Registra           | ation.a         | aspx    |                        |                   |                 |       |        |          |       |      |
|-----------------------------|---------------|-------------------|-------------------|--------------------|-----------------|---------|------------------------|-------------------|-----------------|-------|--------|----------|-------|------|
| G http://www.goog           | le 🛪          | Endea             | vour S            | ystems             | Ξ               | view-so | urce:dshr              | m.d               | 🔹 save          | В     | hiding | 🕙 r      | 3     | HOSP |
| equest form fo              | or Ger        | erati             | on e              | of loc             | un i            | ds fo   | r Priv                 | ate               | Clinic          |       |        |          |       |      |
| fields marked with (        | *) are n      | andato            | ry                |                    |                 |         |                        |                   |                 |       |        |          |       |      |
| C Registration              |               |                   |                   |                    |                 |         |                        |                   |                 |       |        |          |       |      |
| trict Name                  | Select        | ~                 | 1                 |                    |                 |         |                        |                   |                 |       |        |          |       |      |
| me of Private<br>nic*       |               |                   |                   |                    |                 |         |                        |                   |                 |       |        |          |       |      |
|                             |               |                   |                   |                    |                 |         |                        |                   |                 |       |        |          |       |      |
|                             |               |                   |                   |                    |                 |         |                        |                   |                 |       |        |          |       |      |
| fress of Private            |               |                   |                   |                    |                 |         |                        |                   |                 |       |        |          |       |      |
|                             |               |                   |                   |                    |                 |         |                        |                   |                 |       |        |          |       |      |
|                             |               |                   |                   |                    |                 |         |                        |                   |                 |       |        |          |       |      |
|                             |               |                   |                   |                    |                 |         |                        |                   |                 |       |        |          |       |      |
| dicine System*              | Select        |                   | ~                 |                    |                 |         |                        |                   |                 |       |        |          |       |      |
| me of Owner*                |               |                   |                   |                    |                 |         |                        |                   |                 |       |        |          |       |      |
| bile Number of              |               |                   |                   |                    |                 |         |                        |                   |                 |       |        |          |       |      |
| ner*<br>ail Id of Cline for |               |                   |                   |                    |                 |         |                        |                   |                 |       |        |          |       |      |
| future Reference*           |               |                   |                   |                    |                 | (for le | ogin id a              | nd pas            | sword )         |       |        |          |       |      |
|                             |               |                   |                   |                    |                 |         |                        |                   |                 |       |        |          |       |      |
|                             | The liable to | DMC reg<br>action | gistrai<br>in cas | tion nu<br>e of an | mber<br>ıy fals | and the | e inform<br>rrect info | ation f<br>ormati | urnished<br>on. | above | are co | rrect. I | shall | l be |
| a dia araa dika             |               |                   |                   |                    |                 |         |                        |                   |                 |       |        |          |       |      |
| upmit                       |               |                   |                   |                    |                 |         |                        |                   |                 |       |        |          |       |      |

In above screen user type the Valid DMC Registration number, Select the District name from the drop down list, Name Address, Contact number of clinic, name of owner and mobile number of owner and valid email id for Login Id password and future reference. At the last they click on Check box for verifying the details of clinic and finally click on Submit button.

| elhi.gov.in/mis/(S(C 🗙 🤇                        | https://dshm.delhi.gov.in/mis/(S( × +                                                                                                    |
|-------------------------------------------------|----------------------------------------------------------------------------------------------------|
| h5ouogq5eooq3az))/Pi                            | rivateClinic/PrivateClinicRegistration.aspx                                                                                                    |
| G http://www.goog                               | le 🐔 Endeavour Systems 🔇 view-source:dshm.d 🔅 save 🖪 hiding 🔇 r 🔇 HOSPI                                                                              |
| Request form fo                                 | or Generation of login ids for Private Clinic                                                                                                    |
| All fields marked with (                        | (*) are mandatory                                                                                                    |
| DMC Registration<br>Number of the owner*        | DMC/6758493                                                                                                    |
| District Name                                   | Central                                                                                                    |
| Name of Private<br>Clinic*                      | Mathur Clinic                                                                                                    |
| Address of Private<br>Clinic*                   | Chandni Chowk                                                                                                    |
| Medicine System*                                | Allopathic 🗸                                                                                                    |
| Name of Owner*                                  | Dr Kaushal Mathur                                                                                                    |
| Mobile Number of<br>Owner*                      | 46464646                                                                                                    |
| Email Id of Clinic for<br>for future Reference* | dshmtestmail@gmail.com (for login id and password )                                                                                                  |
|                                                 | The DMC registration number and the information furnished above are correct. I shall be liable to action in case of any false/incorrect information. |
| Submit                                          |                                                                                                    |
| After clicking that buttor                      | a thanks page will displayed:-                                                                                                    |
| s/(S(C 🗙 💽 http:                                | s://dshm.delhi.gov.in/mis/(S( × +                                                                                                    |
| ooq3az))/PrivateC                               | linic/ClinicThanks.aspx                                                                                                    |

Your request has been recieved.

S view-source:dshm.d...

save

-

B hiding

🕤 🕛

d password before closing. You can use this login id and password to ac

|           | Your Login Credentials |  |
|-----------|------------------------|--|
| Mobile No | 4646464646             |  |
| Email     | dshmtestmail@gmail.com |  |
| Login Id  | pc20204                |  |
| Password  | 16Bxy39XWU4            |  |
|           | Click Here for Login   |  |

User note that Id and Password for Login to the System.

🐔 Endeavour Systems

://www.google....

## How to Login:-

User first browse the DSHM website URL <u>https://www.dshm.delhi.gov.in</u> and click on **"Login for Private"** Icon under DSHM e-initiatives.

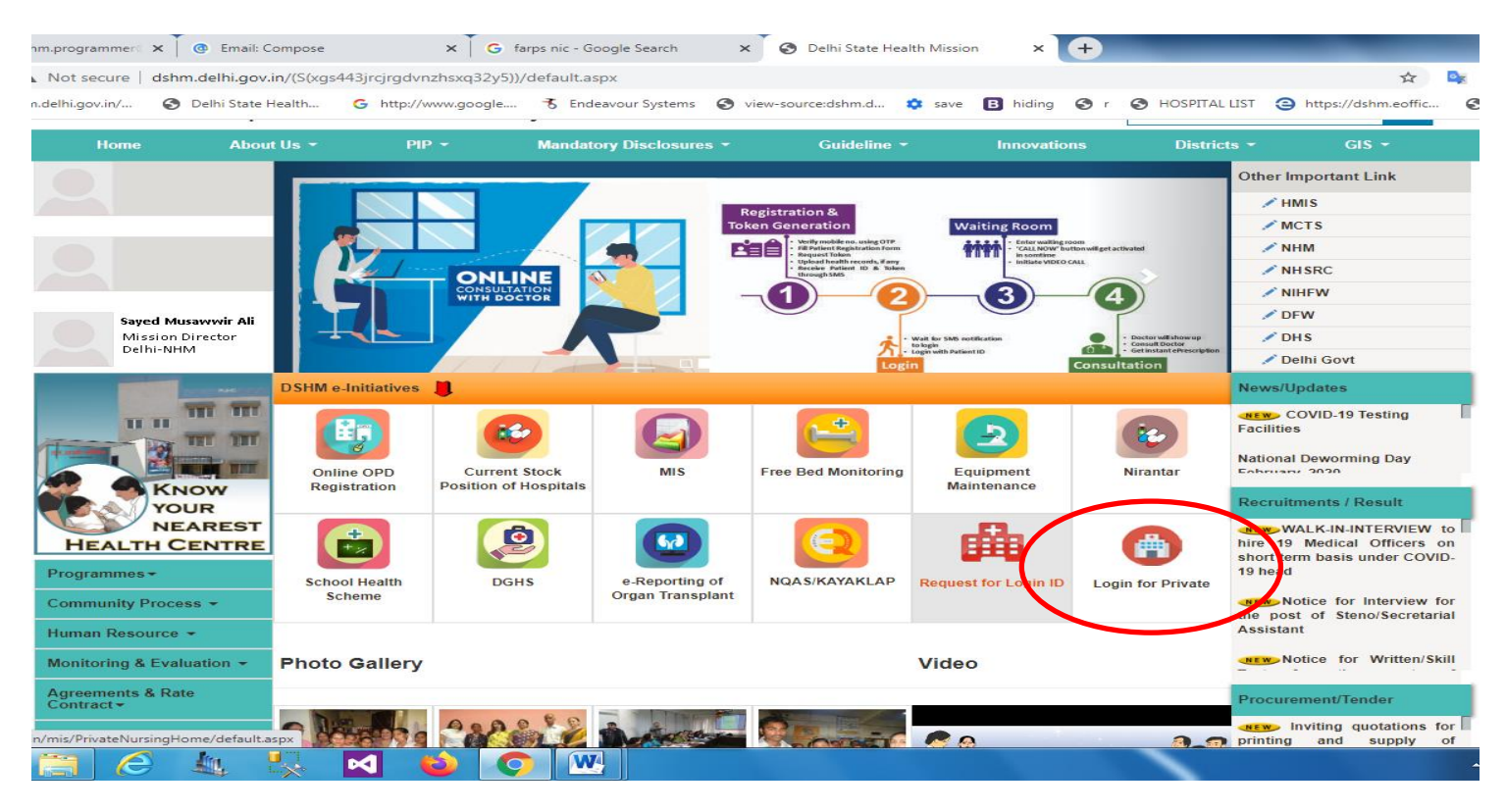

Type user id, Password and captcha click on Login button. After login following screen will appear:-

| M Inbox (136) - dshm.pr                      | rogran 🗙 🗍 🙆 Email: Compose        | 🗙 🗍 Ġ farps nic - Goog      | gle Search 🗙 🗍 🚱 D  | elhi State Health Mission 🗙 | ttps://dshm.dell   | ni.gov.in/n 🗙 | S https://dsh | m.delhi.gov.in/n × + |           | ×   |
|----------------------------------------------|------------------------------------|-----------------------------|---------------------|-----------------------------|--------------------|---------------|---------------|----------------------|-----------|-----|
| $\leftrightarrow$ $\rightarrow$ C $\cong$ ds | hm.delhi.gov.in/mis/(S(zvljkhwazw2 | hqcj1xjqhlv5v))/PrivateNurs | singHome/PrivateNur | singHomeVarificationList    | t.aspx             |               |               | <b>0</b> 7 📩         | 🔩 🏔 🌲 d   | ) : |
| Apps 🔇 dshm.dell                             | hi.gov.in/ 🔇 Delhi State Health    | G http://www.google         | 🕇 Endeavour Systems | S view-source:dshm.d        | . 🌣 save 🖪 hiding  | 🕲 r 😒         | HOSPITAL LIST | https://dshm.eoffic  | 🕄 New Tab | **  |
| SAI NURS                                     | SING HOME                          |                             |                     | <b>Guideline</b>            | for filling the em | ployee de     | tails         |                      | Logout    |     |
| Postal Code*:                                | 110096                             |                             |                     |                             |                    |               |               |                      |           |     |
| Type of Institution*:                        | Nursing Homes                      |                             |                     | ~                           |                    |               |               |                      |           |     |
| Update                                       |                                    |                             |                     |                             | I                  |               |               |                      |           |     |
| Add New Empl                                 | oyee                               |                             |                     |                             |                    |               |               |                      |           |     |
|                                              |                                    |                             |                     |                             |                    |               |               |                      |           | _   |
|                                              |                                    |                             |                     |                             |                    |               |               |                      |           |     |

Here user fills the postal code of the institution and type of the institution from the drop down list, and click on update button.

After filling the institution details user enter the details of health care worker one by one using Add New Employee button, after clicking that button following page will appear:-

| M Inbox (136) - dshm.program X @ Email: Compose X G farps nic - Google Search X S Delhi State Health Mission X S https://dshm.delhi.gov.in/n X S https://dshm.delhi.gov.in/n X |                                       |                                           |              |                      |                        |                                              |       |  |  |  |  |
|----------------------------------------------------------------------------------------------------|---------------------------------------|-------------------------------------------|--------------|----------------------|------------------------|----------------------------------------------|-------|--|--|--|--|
| $\leftrightarrow$ $\rightarrow$ C $\oplus$ $a$                                                                                                    | lshm.delhi.gov.in/mis/(S(zvljkhwazw2l | nqcj1xjqhlv5v))/PrivateNursingHome/frmPri | ivateNursing | NewEmployee.aspx     |                        | 🖈 隆 🏔 🏚                                      | d :   |  |  |  |  |
| 👖 Apps  S dshm.de                                                                                                    | elhi.gov.in/ 🔇 Delhi State Health     | G http://www.google 🕇 Endeavour Sys       | stems 🚯 vi   | ew-source:dshm.d 🌼 : | save 🖪 hiding 🕱 r 🕱 HO | DSPITAL LIST 🤤 https://dshm.eoffic 🔇 New Tab | ) >>> |  |  |  |  |
| Add New Employee:                                                                                                    |                                       |                                           |              |                      |                        |                                              |       |  |  |  |  |
| Beneficiary Name*:                                                                                                    |                                       |                                           |              | Gender*:             | Male                   |                                              | *     |  |  |  |  |
| Category of Health<br>Worker*:                                                                                                    | Select                                |                                           | ۷            |                      |                        |                                              |       |  |  |  |  |
| Photo ID Type (except<br>Aadhaar)*:                                                                                                    | Select                                |                                           | ۷            | Photo ID Number*:    |                        |                                              |       |  |  |  |  |
| Day of Birth*:                                                                                                    | Select                                |                                           | ۷            | Month Of Birth*:     | Select                 |                                              | *     |  |  |  |  |
| Year of Birth*:                                                                                                    | Select                                |                                           | ۷            | Mobile Number*:      |                        |                                              |       |  |  |  |  |
| Mobile Number<br>Belongs To*:                                                                                                    | Select                                |                                           | ۷            | Postal Code*:        |                        |                                              |       |  |  |  |  |
| Employee ID:                                                                                                    |                                       |                                           |              | Employee From:       | Select                 |                                              | *     |  |  |  |  |
| Can Health Worker be<br>a potential Vaccinator?<br>*:                                                                                                    | ©Yes ONo                              |                                           |              |                      |                        |                                              |       |  |  |  |  |
| Back Save                                                                                                    | $\overline{)}$                        |                                           |              |                      |                        |                                              |       |  |  |  |  |

Here user enters the Beneficiary name, Gender, Category of health worker, type of ID proof and Id number date of Birth, mobile number, employee ID of Health care worker and if health worker be a potential Vaccinator then select yes otherwise no and at the last click on Save button.

After clicking save button following screen will appear:-

| Oelhi State Health Mi                          | ission 🗙 🔇 https://dshm.delhi.gov.i | n/n 🗙 🔇 https://dshm./    | delhi.gov.in/n 🗙 🗍 🎯 Er    | nail: Inbox (380)   | X K Fwd     | l: regarding reset of pas | X 🕑 Welcome     | to eOffice Solutic 🗙 🕂 |           | X |
|------------------------------------------------|-------------------------------------|---------------------------|----------------------------|---------------------|-------------|---------------------------|-----------------|------------------------|-----------|---|
| $\leftrightarrow$ $\rightarrow$ C $\square$ ds | hm.delhi.gov.in/mis/(S(n4c5g5n2pw   | dxjqksmfiqhl05))/Private( | Clinic/PrivateClinicVarifi | cationList.aspx     |             |                           |                 | <b>07</b> 🕁            | s 🏔 🛊 👌   | : |
| Apps 🕥 dshm.delł                               | hi.gov.in/ 🔇 Delhi State Health     | G http://www.google       | 🕇 Endeavour Systems        | S view-source:dshm. | d 🏟 save    | 🖪 hiding 🔇 r              | S HOSPITAL LIST | https://dshm.eoffic    | 🕙 New Tab | » |
| JainClinic                                     |                                     |                           |                            | <b>Guideline</b>    | for filling | the employee d            | etails          |                        | Logout    |   |
| Postal Code*:                                  | 784545                              |                           |                            |                     |             |                           |                 |                        |           |   |
| Type of Institution*:                          | Corporate Hospitals                 |                           |                            | *                   |             |                           |                 |                        |           |   |
| Update                                         | 0100                                |                           |                            | I                   |             |                           |                 |                        |           |   |
|                                                |                                     |                           |                            |                     |             |                           |                 |                        |           |   |
| Employee Verif                                 | ied List:                           |                           |                            |                     |             |                           |                 |                        |           |   |

| S.N  | lo Beneficiary Name                                                                                                    | Gender | Category of Health<br>Worker     | Photo ID Type   | Photo ID<br>No | Date of Birth | Mobile Number | Mobile<br>Number<br>Belongs<br>To | Postal<br>Code | Employee<br>ID | Can Health<br>Worker be a<br>potential<br>Vaccinator? |              |
|------|----------------------------------------------------------------------------------------------------|--------|----------------------------------|-----------------|----------------|---------------|---------------|-----------------------------------|----------------|----------------|-------------------------------------------------------|--------------|
| 1    | Test123                                                                                                    | М      | Clerical/Administrative<br>Staff | Driving License | 123456         | 1-1-1932      | 9818999999    | Self                              | 110014         | 1              | Yes                                                   | Delete       |
| 2    | Test6                                                                                                    | М      | Field Level Health<br>Workers    | Driving License | 136556544      | 2-2-1929      | 9841222223    | Self                              | 122588         | 1              | Yes                                                   | Delete       |
| 3    | Ramesh Sharma                                                                                                    | М      | Clerical/Administrative<br>Staff | Driving License | 625456zvcz     | 5-1-1958      | 9656549754    | Self                              | 110001         | 1              | Yes                                                   | Delete       |
| 4    | Minakshi Kumari                                                                                                    | F      | Medical Officers                 | PAN Card        | 65dsafj452     | 14-7-1938     | 9544567616    | Family                            | 110001         | 1              | Yes                                                   | Delete       |
| 5    | Swinka                                                                                                    | F      | Medical Officers                 | Driving License | 55555222       | 2-1-1933      | 9999999999    | Self                              | 111111         | 1              | Yes                                                   | Delete       |
| 🗆 ti | The entries made above are correct. Any false entries shall result in strict action by Nursing Home Cell against my institution. |        |                                  |                 |                |               |               |                                   |                |                |                                                       |              |
| Fi   | Final Submit                                                                                                    |        |                                  |                 |                |               |               |                                   |                |                |                                                       |              |
|      |                                                                                                    |        |                                  |                 |                |               |               | `                                 |                |                | × 1                                                   | ) 17:34      |
| V    |                                                                                                    | X      |                                  |                 |                |               |               | ``                                |                |                | • I                                                   | / 17-11-2020 |

In above screen list of employees are reflected which are created by the Clinic one by one. When all employees are entered of the clinic user click on the checkbox **"The entries made above are correct. Any false entries shall result in strict action by Delhi Medical council (DMC) against my institution"** for verification.

And at the last user click on Final Submit button. After clicking that user can't add any employee.